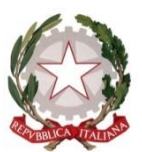

**TRIBUNALE ORDINARIO DI TRANI** 

## ISTRUZIONI PER IL PAGAMENTO TELEMATICO dei Diritti di copia

Per gli UTENTI NON REGISTRATI, il percorso da seguire è il seguente:

1) Collegarsi al Portale dei Servizi Telematici tramite il seguente link:

<u>Portale Servizi Telematici -> Pagamenti online tramite pagoPA -</u> <u>utenti non registrati -> Altri pagamenti -> Nuovo pagamento</u>

- 2) Compilare i campi proposti come segue:
  - a) Tipologia: Diritti di copia
  - b) Distretto: Bari
  - c) Ufficio Giudiziario: Tribunale Ordinario Trani
  - d) Inserire il proprio nominativo e codice fiscale

3) Inserire l'importo dei diritti di copia e inserire sempre la causale (specificando il numero di procedimento)

Importo(Es. 500.00) \*

Causale\* (non usare caratteri speciali)\* :

#### Diritti di copia -

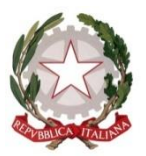

#### **TRIBUNALE ORDINARIO DI TRANI**

4) Inserire il codice "chapta" così come compare sulla schermata

| M A 8       |               |         |
|-------------|---------------|---------|
| Paga subito | Genera avviso | Annulla |

5) Cliccare il pulsante **"Paga subito"** in caso di carta di credito/debito, addebito in conto (per le banche che aderiscono a pagoPA), bonifico bancario tramite la modalità Mybank, canali on-line di Poste Italiane o con altri metodi di pagamento elettronico (es: paypal, satispay, postepay e altri)

In alternativa, nel caso si scelga **"Genera avviso"**, poi cliccare su "Scarica avviso".

L'avviso è pagabile utilizzando uno dei canali messi a disposizione da un Prestatore di Servizi di Pagamento aderente: in banca presso le filiali aderenti o gli sportelli ATM abilitati; in ufficio postale utilizzando indifferentemente il codice QR pagoPA o il bollettino postale PA; presso gli esercenti convenzionati (cerca il logo pagoPA nei bar, edicole, farmacie, ricevitorie, supermercati e tabaccherie convenzionati).

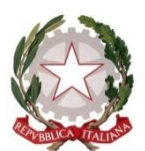

#### **TRIBUNALE ORDINARIO DI TRANI**

# 

Importo

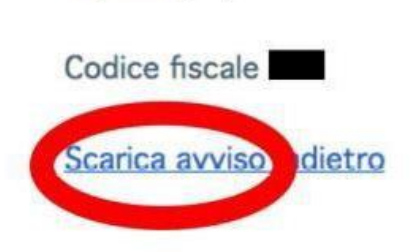

### ATTENZIONE: Dopo aver effettuato il pagamento, la ricevuta deve essere <u>allegata</u> alla richiesta di copia